### **APPLICATION NOTE**

### UT32M0R500

**UART Flash Download** 

2/7/2019 Version #: 1.0.0

2/7/2019

Version #: 1.0.0

| Product Name Manufacturer Part<br>Number |            | SMD #      | Device Type    | Internal Pic<br>Number |
|------------------------------------------|------------|------------|----------------|------------------------|
| Arm Cortex M0+                           | UT32M0R500 | 5962-17212 | Flash Download | QS30                   |

#### **1.0 Overview**

This document details the process of creating and downloading a hex or srec image. Keil ARM development tools are used to create the image. Once the image is created, a Terminal Window is used to download the image via a

Serial Port. For the purposes of this document, we will use the **helloworld** project from AppNote\_UT32M0R500\_Creating\_Projects.pdf. Using this template, the user should be able to upload a hex or srec image file to Flash memory on the UT32M0R500 via UART using a Terminal Window.

#### 2.0 Steps to Create and Download an Image to the UT32M0R500

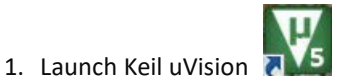

2. From the Project menu, select Options for Target 'Target 1'... (Figure 1).

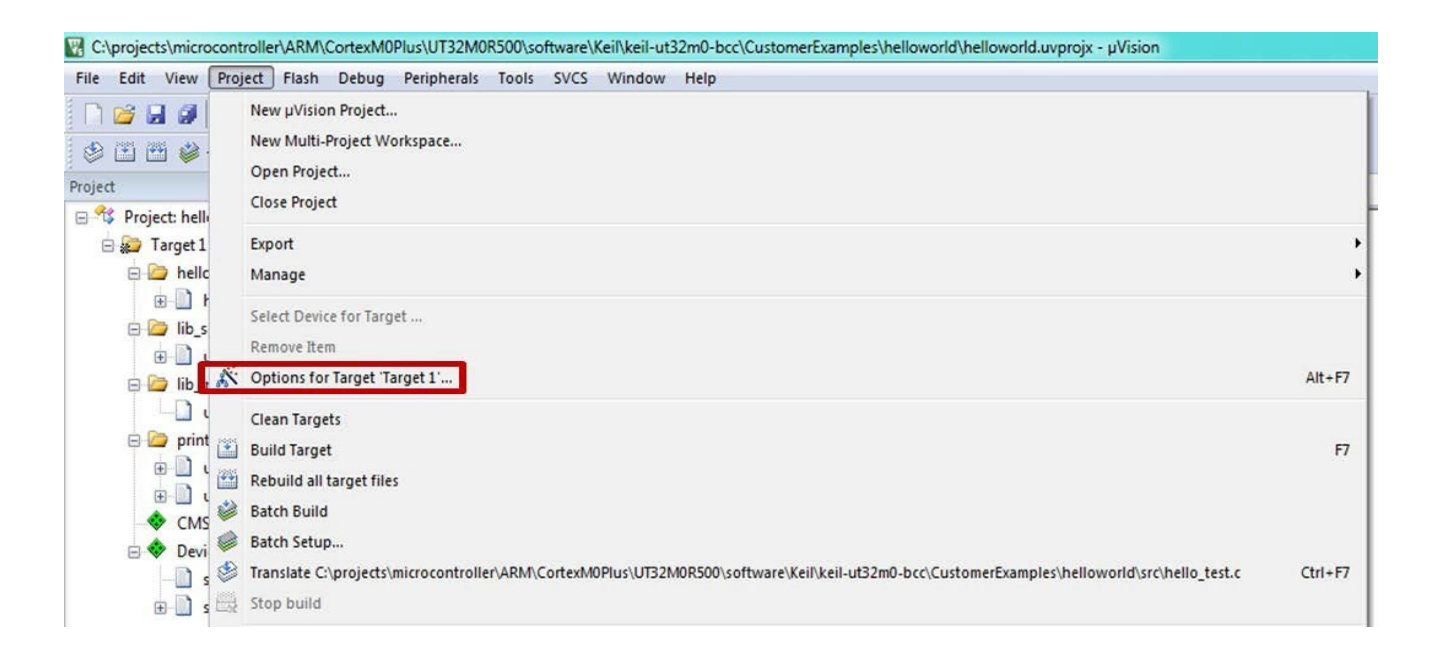

Figure 1: Project Setup

3. In the Options dialog box, on the Output tab, check Create HEX file (Figure 2), and click OK

| Options for Target 'Target 1'                                                     | ×                 |
|-----------------------------------------------------------------------------------|-------------------|
| Device   Target Output   Listing   User   C/C++   Asm   Linker   Debug   Utilitie | s                 |
| Select Folder for Objects Name of Executable: helloworld                          |                   |
| <ul> <li>Intersection</li> <li>Intersection</li> <li>Intersection</li> </ul>      | Create Batch File |
| Create HEX File                                                                   |                   |
| Create Library: .\Objects\helloworld.lib                                          |                   |
|                                                                                   |                   |
|                                                                                   |                   |
|                                                                                   |                   |
|                                                                                   |                   |
|                                                                                   |                   |
| OK Cancel Defaults                                                                | Help              |

Figure 2: Output Options

4. In the **Project Explorer** view, click on and **Rebuild** the project.

| Port:         | COM7          | •    | ОК      |
|---------------|---------------|------|---------|
| Baud rate:    | 19200         | •    |         |
| Data:         | 8 bit         | •    | Cancel  |
| Parity:       | none          | •    |         |
| Stop:         | 1 bit         | •    | Help    |
| Flow control: | none          | •    |         |
| Transmit dela | y<br>c/char 1 | 0 ms | ec/line |

5. Once the hex file has been created, open **Tera Term.** From the Setup dialog box, select the correct **Port...** and set the port to the following settings (Figure 3).

#### Figure 3: Serial Port Settings

After you've configured the switches for BOOTCFG in the b'10 position, and hit RESET on the evaluation board, the Terminal window displays the following. (For a list of all the commands, see Figure 8 on page 10).

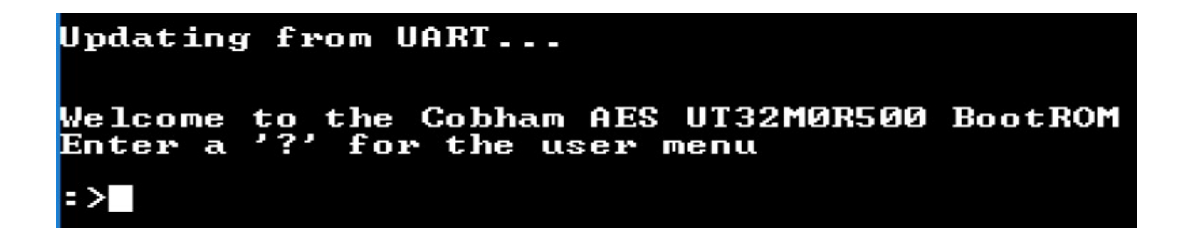

6. For this app note, we'll use image 0. The command to select the image is IMG –n#. First, we'll choose NOR Flash as the device, as in the following illustration.

| Device to Process: | DEU -t#                  |
|--------------------|--------------------------|
|                    | specifies target device  |
|                    | for -t (type), # can be: |
|                    | N= for NOR Flash         |
|                    | S: for SPI Flash         |
|                    | R: for SRAM              |

:>DEV -tN

Before updating the file, choose the image number, then erase and verify it before uploading it; see below. If the error message "Embedded = 0xFFFF" is returned after VFY, it means that there is no image at the specified image; this will be resolved after the image is loaded and the CRC is calculated.

:>IMG -n0

NFC init SUCCESS!

:>ERS

:>VFY

ERROR: CRC mismatch. Calculated = 0x7E0C, Embedded = 0xFFFF

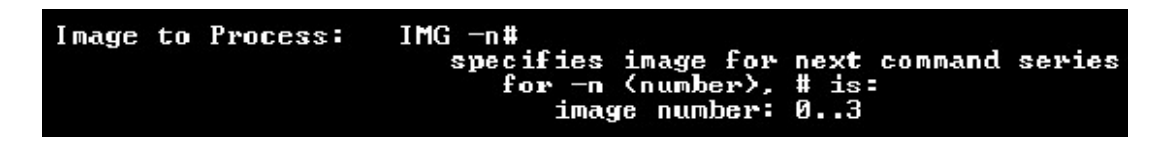

7. To upload the image, use the command PGM –fH, see below.

:>PGM -fH

- a) Now, be sure all THREE of the following features are enabled: a) XON/OFF software flow control
- b) 10ms line pacing
- c) binary mode

Send/upload the image (hex) file now.

| Program Image | PGM -f#<br>writes to-be-uploaded image<br>for -f (format), # can be:<br>H: for Intel Hex records<br>S: for Motorola \$19 records |
|---------------|----------------------------------------------------------------------------------------------------|
|               | S= for Motorola S19 records                                                                                                    |

| Port:         | СОМ7 🗸           | ОК        |
|---------------|------------------|-----------|
| Baud rate:    | 19200 👻          |           |
| Data:         | 8 bit 👻          | Cancel    |
| Parity:       | none 👻           |           |
| Stop:         | 1 bit 👻          | Help      |
| Flow control: | Xon/Xoff 👻       |           |
| Transmit dela | y<br>c/char 10 n | nsec/line |

To load the file, first set up the Terminal with 10 msec/line "line spacing" and XON/OFF flow control (Figure 4).

Figure 4: Serial Port Upload Settings

Then, from the File drop-down menu, choose Send file... (Figure 5).

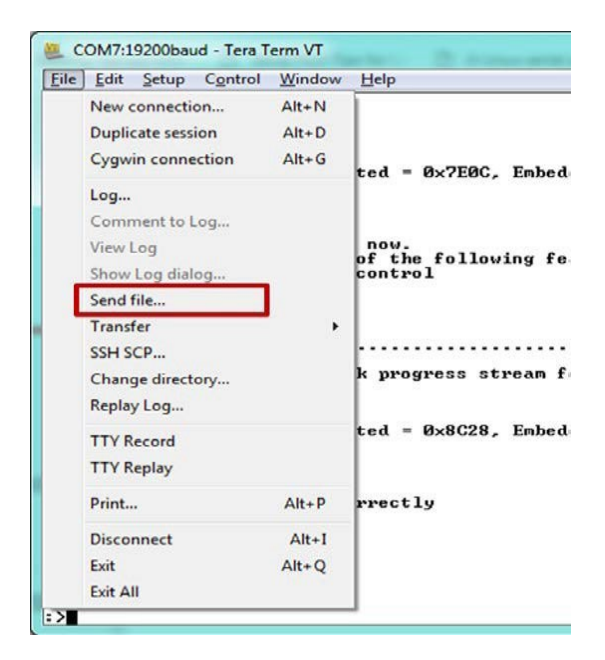

Figure 5: Send File

Version #: 1.0.0

2/7/2019

| Look in: 🌗 Objects       | - 3 🕫 🛤   | ۶ 📰 ◄     |
|--------------------------|-----------|-----------|
| Name                     | Date modi | fied      |
| helloworld.build_log.htm | 1/24/2019 | 9:25 PM   |
| helloworld.hex           | 1/24/2019 | 9:25 PM   |
| helloworld.htm           | 1/24/2019 | 9:25 PM   |
| helloworld.Inp           | 1/24/2019 | 9:25 PM   |
| B helloworld.sct         | 1/22/2019 | 4:47 PM   |
| •                        |           | F         |
| File name: pagefile.sys  |           | Open      |
| Files of type: All(*.*)  | •         | Cancel    |
|                          |           | Help      |
| Ontion<br>Binary         |           | an huffar |

Open the hex file to be downloaded, and make sure Binary option is selected (Figure 6).

Figure 6: Open Hex File

As the image is being programmed to the NOR Flash, the terminal displays a line of dots as follows:

:>.....

Once programming is complete, if there are errors, the Terminal will display errors "E/1/2/3", within the line of dots. Errors are defined as follows:

'1' is for processing Intel Hex record error.

'2' is for processing Motorola S record error.

'3' is flash write record error.

Programming complete -- check progress stream for any 'E/1/2/3' (errors) If there are no errors, the Terminal displays only the line of dots.

8. Finally verify the image by issuing VFY and CRC commands, see below.

| :>VFY                                                       |
|-------------------------------------------------------------|
| ERROR: CRC mismatch. Calculated = 0x8C28, Embedded = 0xFFFF |
| :>CRC -c8C28                                                |
| SUCCESS!! CRC programmed correctly                          |
| :>VFY                                                       |
|                                                             |

SUCCESS!! CRC match

| CRC-Stamp Image: | CRC -c####<br>embeds CRC into image for verification<br>for -c (CRC), #### MUSI be:<br>four-digit hexadecimal number, all CAPS<br>(A2C4, for example) |
|------------------|----------------------------------------------------------------------------------------------------|
| Verify Image:    | VFY<br>use embedded CRC to verify image                                                                                                    |

2/7/2019

Version #: 1.0.0

After "SUCCESS!! CRC match", change BOOTCFG to b'00 and reset or cycle power to the board. The Terminal should display "hello world" (Figure 7).

| 💯 COM7:19200baud - Tera Term VT     |          |
|-------------------------------------|----------|
| File Edit Setup Control Window Help |          |
| Hello World!!!<br>Hello World!!!    | <u>^</u> |
| Hello World!!!<br>Hello World!!!    |          |
| Hello World!!!<br>Hello World!!!    |          |
| Hello World!!!<br>Hello World!!!    |          |
| Hello World!!!                      |          |
| Г                                   |          |
|                                     |          |
|                                     |          |
|                                     |          |
|                                     |          |
|                                     |          |
|                                     |          |
|                                     |          |
|                                     |          |
|                                     |          |
|                                     |          |
|                                     |          |
|                                     |          |
|                                     | •        |

Figure 7: Hello World Display

Version #: 1.0.0

UT32MOR500 UART Flash Download

2/7/2019

| 🚇 COM5:19200baud - Tera Tern                                         | n VT                                                                                                    |   |
|----------------------------------------------------------------------|----------------------------------------------------------------------------------------------------|---|
| File Edit Setup Control V                                            | Vindow Help                                                                                                    |   |
| ?                                                                    |                                                                                                    | * |
| Valid commands <case s<="" td=""><td>ensitive):</td><td></td></case> | ensitive):                                                                                                    |   |
| Display Version:                                                     | VER                                                                                                    |   |
| Device to Process:                                                   | DEV -t#<br>specifies target device                                                                                                    |   |
|                                                                      | for -t (type), # can be:<br>N: for NOR Flash<br>S: for SPI Flash<br>R: for SRAM                                                                                          |   |
| Image to Process:                                                    | IMG -n#<br>specifies image for next command series<br>for -n (number), # is:<br>image number: 03                                                                         |   |
| Erase Image:                                                         | ERS<br>erases image                                                                                                    |   |
| Program Image:                                                       | PGM -f#<br>writes to-be-uploaded image<br>for -f {format}, # can be:<br>H: for Intel Hex records<br>S: for Motorola S19 records                                          |   |
| Compare Image:                                                       | CMP -f#<br>compares image to a to-be-uploaded image<br>for -f {format}, # can be:<br>H: for Intel Hex records<br>S: for Motorola S19 records                             |   |
| CRC-Stamp Image:                                                     | CRC -c####<br>embeds CRC into image for verification<br>for -c (CRC), #### MUST be:<br>four-digit hexadecimal number, all CAPS<br>(A2C4, for example)                    |   |
| Verify Image:                                                        | VFY<br>use embedded CRC to verify image                                                                                                    |   |
| Image Override:                                                      | OURD -n#<br>specifies the override image number<br>for -n (number), # is:<br>override image: 03<br>clear override: -1<br>if no argument, current override is displayed   |   |
| Force Load Image:                                                    | FLD<br>forces loading of image specfifed in 'IMG' command                                                                                                    |   |
| NOR Flash Test:                                                      | NFT -n# -a#<br>conducts NOR Flash reads or writes<br>for -n (number), # is:<br>image number: Ø3<br>for -a (action), # can be:<br>W: for write DESTRUCTIVE<br>R: for read |   |
| Sector Addr Test:                                                    | SAT<br>conducts NOR Flash sector address test DESTRUCTIU                                                                                                    | E |
| SPI NURAM Test:                                                      | SNT -a#####<br>conducts SPI NURAM reads/writes DESTRUCTIVE<br>for -a (address), ##### MUST be:<br>five-digit hexadecimal number, all CAPS<br>(07F8A, for example)        |   |
| Jump to SRAM Image:                                                  | JMP<br>jumps to image loaded into SRAM at 0x20000000                                                                                                    |   |
| :>                                                                   |                                                                                                    |   |
|                                                                      |                                                                                                    | • |

Figure 8: Flash Download Commands

2/7/2019

#### **Revision History**

| Date       | Revision # | Author | Change Description | Page # |
|------------|------------|--------|--------------------|--------|
| 02/07/2019 | 1.0.0      | JA     | Initial Release    |        |
|            |            |        |                    |        |
|            |            |        |                    |        |
|            |            |        |                    |        |

**Frontgrade Technologies Proprietary Information** Frontgrade Technologies (Frontgrade or Company) reserves the right to make changes to any products and services described herein at any time without notice. Consult a Frontgrade sales representative to verify that the information contained herein is current before using the product described herein. Frontgrade does not assume any responsibility or liability arising out of the application or use of any product or service described herein, except as expressly agreed to in writing by the Company; nor does the purchase, lease, or use of a product or service convey a license to any patents, rights, copyrights, trademark rights, or any other intellectual property rights of the Company or any third party.